## Spelarförteckning (domarrapport) Vff barn och ungdom

Vid spel 5 mot 5 för 7-8 åringar krävs ej spelarförtecknig.

Spelarförteckning ska användas vid samtliga matcher spel 7 mot 7, 9 mot 9 och 11 mot 11.

Spelarens namn och fullständiga personnummer (10 siffror) ska alltid uppges förutom vid spel 7 mot 7 utan tabell, då krävs endast födelsedatum (6 siffror).

### Elektronisk spelarförteckning (elektronisk domarrapport)

VIKTIGT!!! Elektronisk spelarförteckning via FOGIS ska användas i <u>samtliga</u> tävlingar med tabell och slutsegrar.

l övriga serier rekommenderas att använda möjligheten. (Läs mer i Fogis-manualen på http://vff.se.fogis)

I tävling där elektronisk spelarförteckning ej tillämpas ska särskild avsedd blankett användas och finns att hämtas på VIK:s hemsida under dokument. OBS! Gäller endast serier <u>utan</u> tabell och slutsegrare.

Spelarförteckning, trupp och personer i laget (elektronisk domarrapport)

### Förberedelser före säsongen (uppdatera truppen) i FOGIS

Välj i följande ordning...

- 1. "Arkiv" i huvudmenyn
- 2. "Startsida" i undermenyn
- 3. Fliken "Lag"
- Klicka på lagnamnet
  Fliken "Trupp"
- Radera spelare
- 6. Markera rutan till vänster om spelaren
- Klicka på "Radera" Lägg till spelare
- 8. Klicka på "Lägg till egen spelare", markera rutan till vänster om spelare
- 9. Klicka "på Spara" eller
- 10. Klicka på "Lägg till främmande spelare", sök efter personnr/spelarnr
- 11. Klicka på "Lägg till spelaren"
- 12. Klicka på "Spara truppen"
- Lägg till ledare
- 13. I fliken "Personer" uppdateras de ledare som ska finnas med kring laget
- 14. För att lägga till ledare välj "Lägg till person", sök på personnummer eller
- 15. Klicka på "Personer hos din förening", välj person och roll i laget
- Klicka på "Spara" Om personen saknas i systemet, välj lägg till "<u>Ny person</u>" För att ta bort en roll, se <u>personer och roller</u>.

# Före varje match (FOGIS)

Välj i följande ordning...

- 1. Klicka på "Ungdom" ovanför vänstra menyn
- 2. Klicka på aktuell tävling
- 3. Klicka på fliken "Matcher"
- 4. Klicka på aktuellt matchnummer
- 5. Klicka på fliken "Trupp" längst till höger
- 6. Hämta spelare till matchens trupp från...
  - ...en tidigare match i aktuell tävling (välj i listan) tröjnummer blir då förvalda
  - ...lagets trupp (klicka på kikaren)
  - ...föreningens spelare (klicka på kikaren)
  - ...sök spelare på personnummer/spelarnummer
- 7. Markera rutan till vänster om spelaren ska delta i matchen
- 8. Klicka "Lägg till"
- 9. Skriv in Tröjnummer och välj kapten. OBS! Ersättare ska ej markeras när avbytare tillämpas!
- 10. Klicka på "Spara"
- 11. Välj "Ledare" och klicka "Lägg till"
- 12. Klicka "Spara"
- 13. Skriv ut två (2) exemplar genom att klicka på "Skriv ut spelarförteckning".

### KONTAKTA KANSLIET OM NI BEHÖVER HJÄLP!

#### Före match

Spelarförteckningen ska vara undertecknad av för laget ansvarig person och överlämnas till domaren i god tid före match.

#### Efter match i tävling med domare tillsatt av distriktet.

Domaren ansvarar för att rapportera resultat och händelser i FOGIS.

#### Efter match i tävling med domare tillsatt av föreningen (laget).

Ledaren i respektive lag ansvarar för att domaren fyller i resultatet samt godkänner detta med sin namnunderskrift på spelarförteckningen.

Resultatrapporteringen görs av hemmalaget via SMS eller i Fogis på matchdagen senast kl 24:00.

#### Via sms 0730-126 126

Använd mobilen och skicka ett sms-meddelande till nr: 0730-126 126.

Ange matchnummer samt hemma- och bortalagets mål.

Exempel: 210741021 3-2 (matchnummer mellanslag resultat med bindestreck)

# Rapportera resultat i Fogis

Välj/klicka enligt följande ordning...

- 1. Aktuell tävling i vänstermenyn
- 2. Fliken "Matcher"
- 3. Matchnumret för match som avses ändras (ev. kan alternativa tävlingar visas i listen)
- 4. Fliken "Resultat"
- 5. Fyll i enbart "Slutresultat"
- 6. Klicka på "Spara"

En kopia av spelarförteckningen ska efter varje match skickas in till VFF på <u>spelarforteckning@vff.se</u>. OBS!!! matchnummer ska anges i ämnesfältet i mailet, alternativ med vanlig postgång vid behov. (Endast kopia ska skickas in). Originalet sparas efter eget behov.

Om spelarförteckning saknas vid kontroll eller begäran debiteras föreningen en straffavgift.